### 故障排除

### 清除夾紙

重要:打開護蓋之前,確定降低輸出托盤。不要將從 Scan Station 拉出卡住的文件; 請先打開 Scan Station 護蓋。

1. 打開 Scan Station 護蓋。

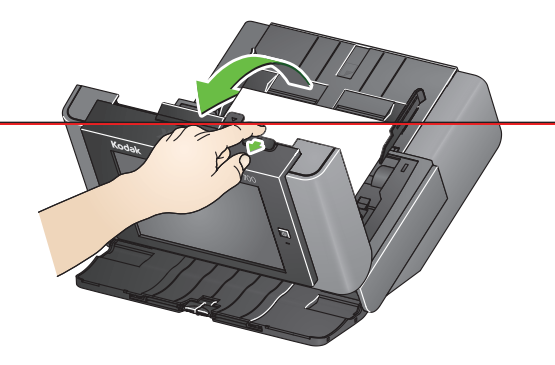

2. 取出夾紙,蓋上 Scan Station 護蓋,然後繼續掃描。

### 多頁進紙

如果 Scan Station 已設為在多頁進紙時停止掃描:

 Scan Station 將會發出嗶聲並停止文件進紙。多頁進紙文件將會退出 Scan Station。
將會顯示訊息以掃描或取消。多頁進紙文件將不會產生影像。如果您要重新掃描 文件,請將文件放回輸入托盤,然後輕觸掃描。

如果 Scan Station 已設為在多頁進紙時繼續掃描:

• Scan Station 將會發出嗶聲並繼續掃描。將會產生多頁進紙文件的影像。

所有使用的商標與商業名稱均為 其各自所有人的財產。

Kodak 商標和商品外觀是在取得 Eastman Kodak Company 的授權下使用。

© 2019 Kodak Alaris Inc. TM/MC/MR:Alaris

A-61922\_zh-tw / 零件編號 5K8639 2019 年 8 月

# **Kodak** Scan Station 700 Plus Series

# 使用 Scan Station 700 Plus 系列

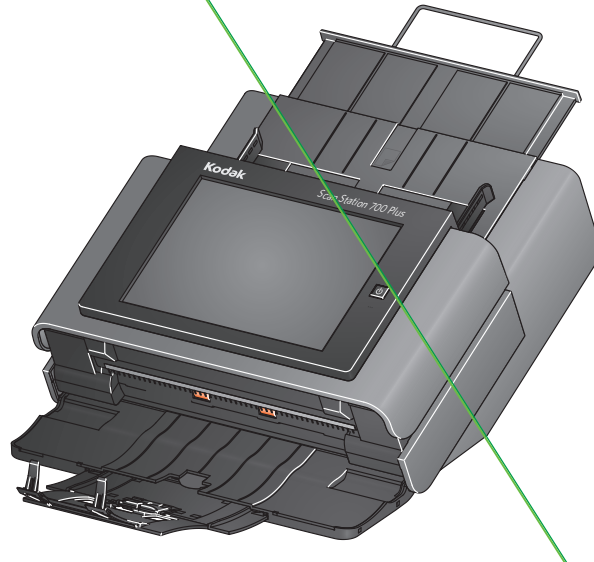

使用參考手冊

支援資訊

www.AlarisWorld.com/go/imsupport

#### 聯絡支援中心時,請準備好下列資訊:

- 問題描述
- 掃描器型號和序號
- 電腦組態
- 您正在使用的軟體應用程式

## 準備文件以進行掃描

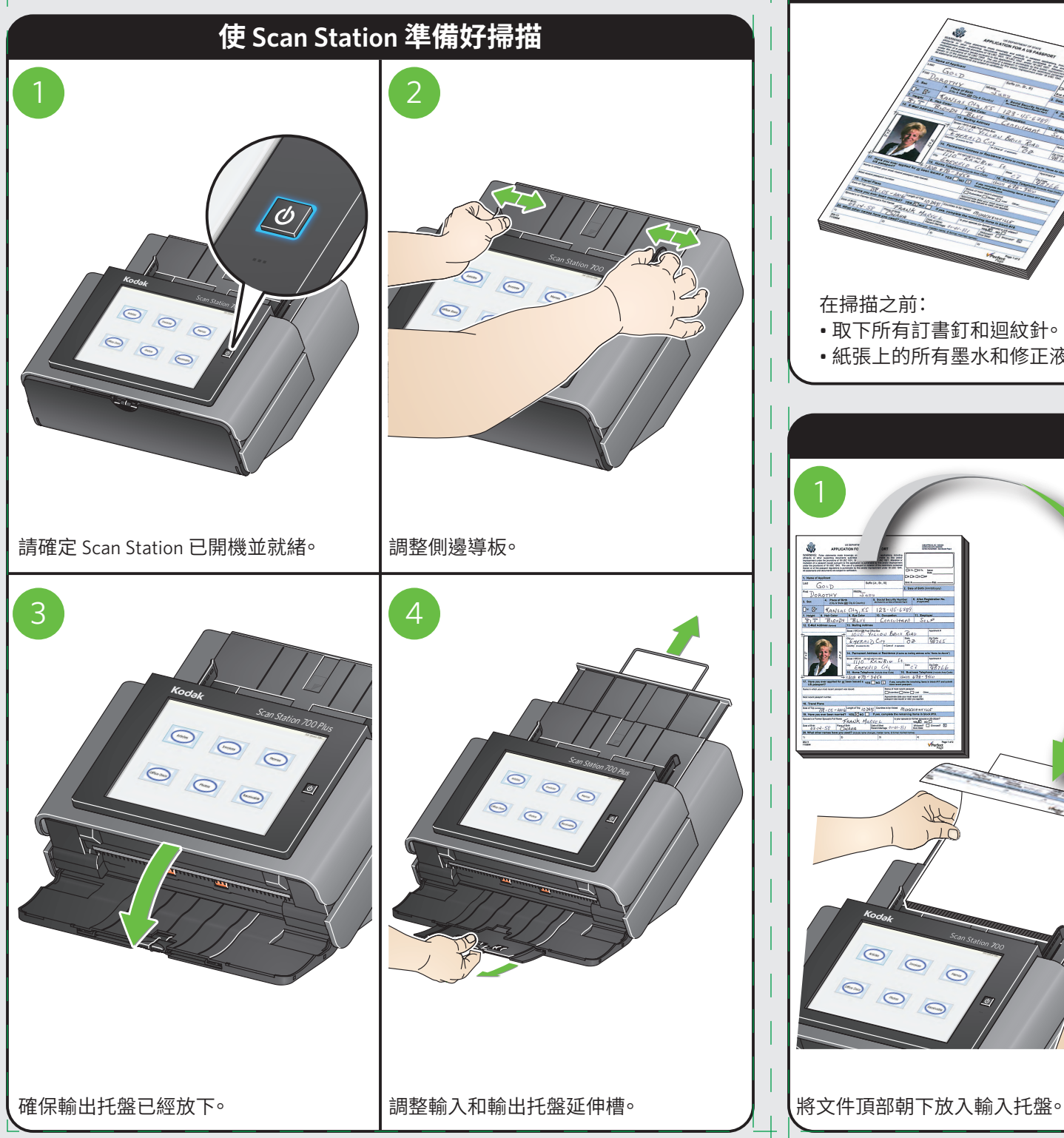

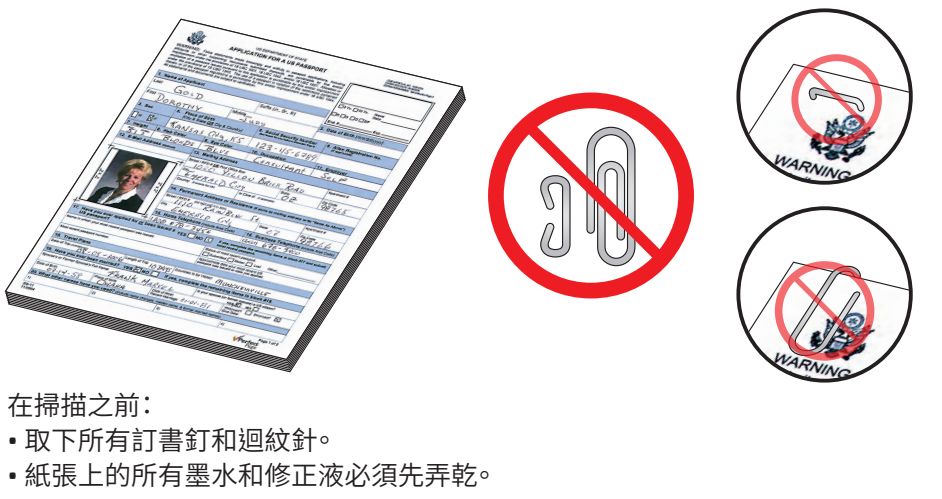

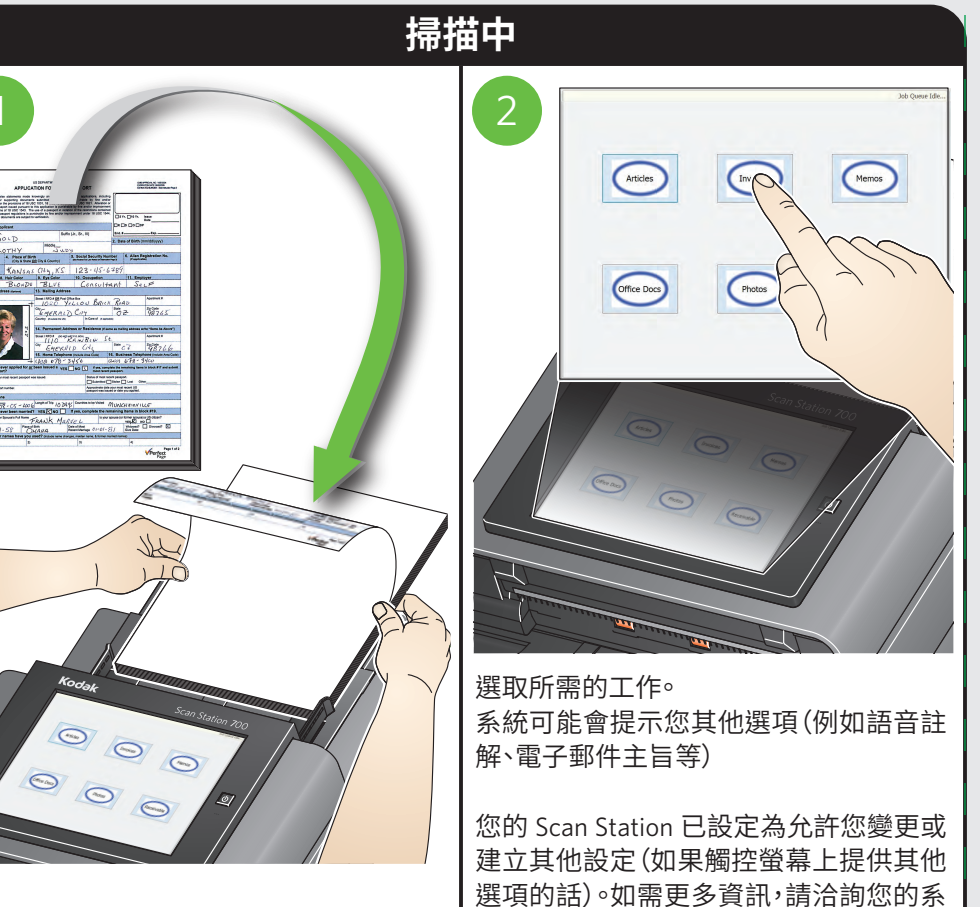

統管理員。